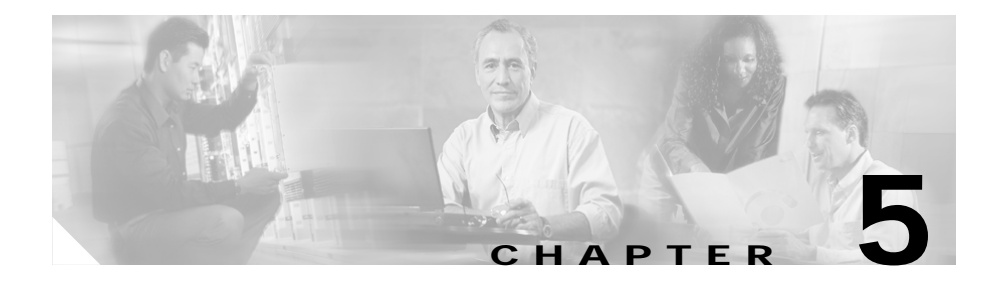

# **Managing Server Farms**

The managing Server Farms page has two sections Server Fams and NAT Pools, for more details see:

- Server Farms, page 5-1
- NAT Pools, page 5-28

### **Server Farms**

A server farm (or server pool) is a collection of servers that contain the same content. You can specify the server farm name when you configure the server farm and add real servers.

#### **Related Topics:**

- Viewing Server Farms, page 5-2
- Adding Server Farms, page 5-4
  - Adding Named Real Server, page 5-17
  - Adding Unnamed Real Server, page 5-20
  - Adding Redirect Virtual Server, page 5-24
- Editing Server Farms, page 5-9
  - Editing a Real Server, page 5-22
  - Editing Redirect Virtual Servers, page 5-26
- Viewing Server Farm Node, page 5-14

# **Viewing Server Farms**

#### Figure 5-1 Server Farms Page

| Setup     Server Farms       Vizard     Server Farms       Vizard     Server Farms       Vizard     Server Farms       Vizard     Server Farms       Vizard     Server Farms       Server Farms     Server Farms       Server Farms     Server Farms       Server Farms     Server Farms       Server Farms     Server Farms       Server Farms     Server Farms       Server Farms     Server Farms       Server Farms     Server Farms       Server Farms     Server Farms       Server Farms     Server Farms       Server Farms     Server Farms       Server Farms     Server Farms       Server Farms     Server Farms       Server Farms     Server Farms       Server Servers     Server Farms       Server Servers     Server Farms       Server Farms     Server Farms       Server Servers     Server Server 2       Server Servers     Server Server 3       Server Servers     Server Server 1       Server Servers     Server Server 1       Server Servers     Server Server 1       Server Servers     Server Server 1       Server Servers     Server Server 1       Server Servers     Server Server Server Server Server Server Server Server                                                                                                    | Home Se                            | 🗊 📀 💱<br>etup Refresh Deliv | er Help        |                   |                |       |           | CISCO SYSTEM    |
|----------------------------------------------------------------------------------------------------|------------------------------------|-----------------------------|----------------|-------------------|----------------|-------|-----------|-----------------|
| Server Farms       Wizard       ULRNS       ULRNS       UILUIS       Server Farms       Server Farms       Serve                                                                                                    | Setup                              | 🙀 Server Farms              |                |                   |                |       |           |                 |
| Witzad       Image: Server A in the image: Server A in the image: Server A                 | <b>11</b>                          | 🖃 👘 Server Farms            | Server Farms — |                   |                |       |           |                 |
| Witad         Image: Barts-006-SF         Barts-007         Barts-007         Barts-008         Barts-008         Barts-008         Barts-007         Barts-008         Barts-008         Barts-008         Barts-008         Server         1         0         Server         1         0         SSL         SSL         SSL         Noundrobin         Server         1         0         SSL         SSL         SSL         Server         1         0         SSL         SSL         SSL         Server                                                                                                    |                                    | BATS-006-BSF                | Name           | Predictor         | NAT            | Reals | Redirects | Return Code Map |
| Image: Description of the server of the server of the s        | Wizard                             | BATS-006-SF                 | BATS-006-BSF   | Roundrobin        | Server, Client | 2     | 0         |                 |
| Image: Constraint of the server in the server in | <b>FEE</b>                         | BATS-007                    | BATS-006-SF    | Roundrobin        | Server, Client | 3     | 0         |                 |
| ULANS     Image: Destruction of the construction of the cons   | 금금                                 | BATS-009                    | BATS-007       | Roundrobin        | Server         | 4     | 0         |                 |
| Image: Servers product         Image: Server product         Image: Server prod prod product         Image: Server product </td <td>VLANs</td> <td>BATS-009-BSF</td> <td>BATS-009</td> <td>Roundrobin</td> <td>Server</td> <td>2</td> <td>0</td> <td></td>                                                                                                    | VLANs                              | BATS-009-BSF                | BATS-009       | Roundrobin        | Server         | 2     | 0         |                 |
| BATS-010-SF     Roundrobin     Server     3     0       Servers     SSL     SSL     Least Connections     Server     1     0       Server Fams     SSL     Roundrobin     Interversion     Interversion     Interversion       Policies     Policies     Sinterversion     Interversion     Interversion     Interversion       Sintervers     Interversion     Interversion     Interversion     Interversion     Interversion       Policies     Interversion     Interversion     Interversion     Interversion     Interversion       Sintervers     Interversion     Interversion     Interversion     Interversion     Interversion       Sintervers     Interversion     Interversion     Interversion     Interversion     Interversion       Sintervers     Interversion     Interversion     Interversion     Interversion     Interversion       Policies     Interversion     Interversion     Interversion     Interversion     Interversion       Sintervers     Interversion     Interversion     Interversion     Interversion       Sintervers     Interversion     Interversion     Interversion     Interversion       Sintervers     Interversion     Interversion     Interversinterversion     Interversion                                                                                                    |                                    | BATS-010-SF                 | BATS-009-BSF   | Roundrobin        | Server         | 2     | 0         |                 |
| Virtual Servers     1     0       Server Farms     SR-GAN-2     Least Connections     Server     1     0       Server Farms     SR-GAN-2     Least Connections     Server     1     0       Server Farms     SR-GAN-2     Least Connections     Server     1     0       Feal Servers     SR-GAN-2     Least Connections     Server     1     0       Feal Servers     SR-GAN-2     Least Connections     Server     1     0                                                                                                    |                                    | SE-GAN-2                    | BATS-010-SF    | Roundrobin        | Server         | 3     | 0         |                 |
| Virtual Servers     Servers    Servers     Servers     Servers     Servers     Servers     Servers     Servers     Servers     Servers     Servers     Servers     Servers     Servers     Serv                                                                                                    |                                    |                             | SF-GAN-2       | Least Connections | Server         | 1     | 0         |                 |
| Server Farms                                                                                                    | Virtual Servers                    | 40 33L                      | SSL            | Roundrobin        |                | 1     | 0         |                 |
|                                                                                                    | Real Servers<br>Policies<br>Probes |                             |                |                   |                |       |           |                 |

To view Server Farms:

- **Step 1** Click **Home** at the top of the window.
- Step 2 Click Server Farms under Services Dashboard.

Or:

- Step 1 Click Setup from the task bar.
- Step 2 Click Server Farms in the left-most pane. The following details are shown in the content area.

| Field           | Description                                                                    |
|-----------------|--------------------------------------------------------------------------------|
| Name            | Name of the server farm about which information is being displayed.            |
|                 | Information about each server farm is displayed on a separate line.            |
| Predictor       | Type of load-balancing algorithm used by the server farm.                      |
| NAT             | Shows whether server and client NAT (Network Address Transalation) is enabled. |
| Reals           | Number of real servers configured in the server farm.                          |
| Redirects       | Shows the number of redirect virtual servers configured in the server farm.    |
| Return Code Map | Return code map name associated with the server farm.                          |

From this section, you can access functions to do the following:

- Click **Add** to add Server Farms. For more information, see "Adding Server Farms" section on page 5-4.
- Select a node and click **Edit** to edit a Server Farm. For more information, see "Editing Server Farms" section on page 5-9.
- Select a node and click **Delete** to delete the Server Farm.

## **Adding Server Farms**

To add Server Farms:

| Step 1 | Click Home | at 1 | the | top | of | the | window |
|--------|------------|------|-----|-----|----|-----|--------|
| Jiep I | CHER HOME  | au   | unc | ιop | 01 | unc | wmuow  |

- Step 2 Click Server Farms under Services Dashboard.
- Step 3 Click the Add button provided at the end of the table to create a new Server Farm. Or:
- Step 1 Click Setup from the task bar and click Server Farms in the left-most pane.
- Step 2 Click the Add button provided at the end of the table to create a new Server Farm. The Add Server Farm dialog box has the following tabs:
  - General
  - Real Server
  - Health Checkup
  - Redirect Virtual Server

### General

In the General tab, the following details are displayed:

| Field                    | Descriptions                                                                                                    |
|--------------------------|----------------------------------------------------------------------------------------------------|
| Name                     | Enter the name of the Server Farm.                                                                                                    |
| Load Balancing Algorithm | Specify the load-balancing algorithm<br>for the server farm from the list. Based<br>on the load balancing algorithm the<br>traffic will be diverted to the respective<br>real server. The fields <b>Mask Type</b> and<br><b>Mask</b> are applicable only for Hash<br>Address algorithm type. |
| NAT                      | Select the check box to specify Client<br>NAT or Server NAT. When client NAT<br>is enabled you must specify the<br>corresponding client NAT pool.                                                                                                    |

#### **Real Server**

In the **Real Servers** tab, the following details are displayed:

| Fields           | Description                                                                                                    |
|------------------|----------------------------------------------------------------------------------------------------|
| Real             | Number of real servers configured in the server farm.                                                                                                 |
| Min. Connections | The minimum number of connections for the real server.                                                                                                |
| Max. Connections | The maximum number of connections for the real server.                                                                                                |
| Weight           | Weight assigned to the real server. The<br>weight identifies the capacity of the<br>real server compared to other real<br>servers in the server farm. |
| Admin Status     | Lets you know if the real server is in service or out of service.                                                                                     |

From this page, you can click **Add** to add new named or unnamed real server. For more information on adding named and unnamed real servers, see

- "Adding Named Real Server" section on page 5-17
- "Adding Unnamed Real Server" section on page 5-20

### Health Checkup

In the Health Checkup tab, the following details are displayed:

| Field                 | Description                                                               |
|-----------------------|---------------------------------------------------------------------------|
| Fail Action           | Specify the fail action criteria. Choose among None, Purge, and Reassign. |
| HTTP Return Code      | Specify the return code map.                                              |
| Inband Health Checkup | Select the check box to activate the following fields.                    |
|                       | • Number of Retries-Enter the number of retries.                          |
|                       | • Retry Interval (in seconds)- Enter the retry interval span in seconds.  |
| Associate Probes      | You can associate or disassociate a probe to the server farm.             |

### **Redirect Virtual Server**

In the **Redirect Virtual Server** tab, the following details are displayed:

| Field    | Description                                    |
|----------|------------------------------------------------|
| Name     | The name of the redirect virtual server.       |
| SSL Port | SSL port number; the range is from 1 to 65535. |
| Status   | Status of the redirect virtual server.         |

From this page, you can access functions to do the following:

- Add a new redirect virtual server. For more information, see "Adding Redirect Virtual Server" section on page 5-24.
- Select a row and click **Delete** to delete a Redirect Virtual Server.

### **Editing Server Farms**

To edit selected Server Farm details:

- Step 1 Click Home at the top of the window.
- Step 2 Click Server Farms under Services Dashboard.
- Step 3 Select the server farm node. The details are displayed in the right pane.
- Step 4 Click Edit to launch the Edit Server Farms dialog box. Or:
- Step 1 Click Setup from the task bar, then select Server Farms from the left-most pane. The Server Farm details appear in the content pane.
- Step 2 Select the Sever Farm Node. The details are displayed on the right pane.
- **Step 3** Click **Edit** to launch the Edit Server Farms dialog box. The Edit Server Farm dialog box has the following tabs:
  - General
  - Real Server
  - Health Checkup
  - Redirect Virtual Server

### General

In the **General** tab the following details are displayed:

| Fields                   | Descriptions                                                                                                    |
|--------------------------|----------------------------------------------------------------------------------------------------|
| Name                     | The name of the Server Farm.                                                                                                    |
| Load Balancing Algorithm | Specify the load-balancing algorithm<br>for the server farm from the list. Based<br>on the load balancing algorithm the<br>traffic will be diverted to the respective<br>real server. The fields <b>Mask Type</b> and<br><b>Mask</b> are applicable only for Hash<br>Address algorithm type. |
| NAT                      | Select the check box to specify Client<br>NAT or Server NAT. When client NAT<br>is enabled you must specify the<br>corresponding client NAT pool.                                                                                                    |

#### **Real Server**

In the **Real Servers** tab the following details are displayed:

| Fields           | Description                                                                                                    |
|------------------|----------------------------------------------------------------------------------------------------|
| Real             | Number of real servers configured in the server farm.                                                                                                 |
| Min. Connections | The minimum number of connections for the real server.                                                                                                |
| Max. Connections | The maximum number of connections for the real server.                                                                                                |
| Weight           | Weight assigned to the real server. The<br>weight identifies the capacity of the<br>real server compared to other real<br>servers in the server farm. |
| Admin Status     | Lets you know if the real server is in service or out of service.                                                                                     |

From this section, you can click **Edit** to edit a real server. For more information on editing real servers see "Editing a Real Server" section on page 5-22.

### **Health Checkup**

In the Health Checkup tab, the following details are displayed:

| Field                 | Description                                                               |
|-----------------------|---------------------------------------------------------------------------|
| Fail Action           | Specify the fail action criteria. Choose among None, Purge, and Reassign. |
| HTTP Return Code      | Specify the return code map.                                              |
| Inband Health Checkup | Select the check box to activate the following fields.                    |
|                       | • Number of Retries-Enter the number of retries.                          |
|                       | • Retry Interval (in seconds)- Enter the retry interval span in seconds.  |
| Associate Probes      | You can associate or disassociate a probe to the server farm.             |

### **Redirect Virtual Server**

In the **Redirect Virtual Server** tab, the following details are displayed:

| Field    | Description                                    |
|----------|------------------------------------------------|
| Name     | The Name of the redirect virtual server.       |
| SSL Port | SSL port number; the range is from 1 to 65535. |
| Status   | Status of the redirect virtual server.         |
|          |                                                |

From this section click **Edit** to edit a redirect virtual server. For more information on editing Redirect Virtual Servers see "Editing Redirect Virtual Servers" section on page 5-26.

### **Viewing Server Farm Node**

To view Server Farm Nodes:

| Step 1 Click Home at the top of the win |
|-----------------------------------------|
|-----------------------------------------|

- Step 2 Click Server Farms under Services Dashboard.
- Step 3 Select the Server Farm Node from the object selector. The details are shown on the content area.

Or:

- Step 1 Click Setup from the task bar.
- Step 2 Click Server Farms on the left-most pane.
- Step 3 Select the Server Farm Node in the object selector. The details are shown on the content area. The following fields are displayed:

Т

| Field                    | Description                                                                                                    |
|--------------------------|----------------------------------------------------------------------------------------------------|
| Predictor                |                                                                                                    |
| Load-balancing Algorithm | The load-balancing algorithm for the<br>server farm. Based on the load<br>balancing algorithm the traffic will be<br>diverted to the respective real server.<br>The fields <b>Mask Type</b> and <b>Mask</b> are<br>applicable only for Hash Address<br>algorithm type. |
| NAT                      | Displays Client NAT and Server NAT<br>status. When client NAT is enabled the<br>corresponding client NAT pool is<br>displayed.                                                                                                    |
| Real Server              |                                                                                                    |
| Real Server Name         | The name of the Real Server.                                                                                                    |
| Min. Connections         | The minimum number of connections for thereal server.                                                                                                    |
| Max. Connections         | The maximum connections for the real server.                                                                                                    |
| Weight                   | The weight of the real server.                                                                                                    |
| Admin Status             | The admin status of the real server farm with respect to this server farm.                                                                                                    |
| Operational Status       | The operational status of the real server farm with respect to this server farm.                                                                                                    |
| Set Admin Status         | Click this button to set the state of the Server instantly.                                                                                                    |
| Health Checkup           |                                                                                                    |
| Fail Action              | The course of action determind for the server farm in case of failure.                                                                                                    |
| HTTP Return Code         | The HTTP return code map for the server farm.                                                                                                    |
| Inband Health Checkup    | · · ·                                                                                                    |

User Guide for CiscoView Device Manager for the Cisco Content Switching Module

| Field             | Description                                         |
|-------------------|-----------------------------------------------------|
| Number of Retries | The number of retries for the real server.          |
| Retry Interval    | The time duration for which the retry occurs.       |
| Associate Probes  | The list of probes associated with the server farm. |

From the Server Farm Node page, you can access functions to do the following:

- Select a real server and click Set Admin Status to set its state instantly.
- Click the **Redirect Virtual Server** button you can add or edit a redirect virtual server. For more information, see:
  - "Adding Redirect Virtual Server" section on page 5-24
  - "Editing Redirect Virtual Servers" section on page 5-26
- Select a redirect virtual server and click **Delete** to delete a redirect virtual server.
- Click **Edit** to edit server farms. For more information, see "Editing Server Farms" section on page 5-9.

### **Adding Named Real Server**

To add a named Real server.

| Step 1 | Click <b>Home</b> at the top of the window.                                                                                                    |
|--------|----------------------------------------------------------------------------------------------------|
| Step 2 | Click Server Farms under Services Dashboard.                                                                                                   |
| Step 3 | Click the <b>Add</b> button provided at the end of the table.                                                                                  |
| Step 4 | In the Add Server Farm dialog box, select Real Server.                                                                                         |
| Step 5 | Click the <b>Add</b> button provided at the end of the table, and specify <b>Select Named Real Server</b> .                                    |
|        | Or:                                                                                                    |
| Step 1 | Click Setup from the task bar and click Server Farm in the left-most pane.                                                                     |
| Step 2 | Click the <b>Add</b> button provided at the end of the table.                                                                                  |
| Step 3 | In the Add Server Farm dialog box select Real Server.                                                                                          |
| Step 4 | Click the <b>Add</b> button provided at the end of the table and specify <b>Select Named Real Server</b> . The following fields are displayed: |

| Field                   | Description                                                                                                    |
|-------------------------|----------------------------------------------------------------------------------------------------|
| Name                    | From the list, select the name of the named real server.                                                       |
| Port                    | Enter the port number.                                                                                         |
| Min. Connections        | Enter the minimum number of connections for the real server.                                                   |
| Max. Connections        | Enter the maximum number of connections for the real server.                                                   |
| Weight                  | Enter the weight assigned to the real server.                                                                  |
|                         | The weight identifies the capacity of<br>the real server compared to other real<br>servers in the server farm. |
| Redirect Virtual Server | Click $\bigtriangledown$ and do one of the following:                                                          |
|                         | • Select redirect virtual server from the table.                                                               |
|                         | • Create a redirect virtual server.                                                                            |
|                         | • Clear an exisitng redirect virtual server.                                                                   |
| Status                  | Specify the status of the real server.                                                                         |
| Back Up Real Server     |                                                                                                    |
| Name                    | Click $\bigtriangledown$ and do one of the following:                                                          |
|                         | • Select named real server from the table.                                                                     |
|                         | • Select an unnamed real server.                                                                               |
|                         | • Clear an exisitng backup real server.                                                                        |
| Port                    | Displays the backup real server port number.                                                                   |
| Probe                   |                                                                                                    |

User Guide for CiscoView Device Manager for the Cisco Content Switching Module

Т

| Field      | Description                                           |
|------------|-------------------------------------------------------|
| Probe Name | Click $\bigtriangledown$ and do one of the following: |
|            | • Select probe from the table.                        |
|            | • Create probe.                                       |
|            | • Clear an existing probe.                            |
| Tag        | Enter the tag for the probe.                          |

### **Adding Unnamed Real Server**

To add an unnamed Real Server.

| Step 1 | Click <b>Home</b> at the top of the window.                                                                                                    |  |  |
|--------|----------------------------------------------------------------------------------------------------|--|--|
| Step 2 | Click Server Farms under Services Dashboard.                                                                                                    |  |  |
| Step 3 | Click the Add button provided at the end of the table.                                                                                                    |  |  |
| Step 4 | <ul> <li>Step 4 In the Add Server Farm dialog box select Real Server.</li> <li>Step 5 Click the Add button provided at the end of the table and specify Add Unnamed Real Server.</li> </ul> |  |  |
| Step 5 |                                                                                                    |  |  |
|        | Or:                                                                                                    |  |  |
| Step 1 | Click Setup from the task bar and click Server Farm in the left-most pane.                                                                                                    |  |  |
| Step 2 | Click the Add button provided at the end of the table.                                                                                                    |  |  |
| Step 3 | In the Add Server Farm dialog box select Real Server.                                                                                                    |  |  |
| Step 4 | Click the <b>Add</b> button provided at the end of the table and specify <b>Add Unnamed</b><br><b>Real Server</b> . The following fields are displayed:                                     |  |  |
|        |                                                                                                    |  |  |

Т

| IP AddressEnter the IP address of the destination.PortDecimal TCP/UDP port number (from<br>0 to 65535) or port name.Minimum ConnectionsEnter the minimum number of<br>connections to the real server.Maximum ConnectionsEnter the maximum number of<br>connections to the real server.WeightEnter the weight assigned to the real<br>server.WeightEnter the weight identifies the capacity of<br>the real server compared to other real<br>servers in the server farm.Redirect Virtual ServerChoose one real server from the list.StatusSpecify the status of the real server.NameFrom the list, select the name of<br>backup real server.PortEnter the decimal TCP/UDP port<br>number (from 0 to 65535) or port<br>name.ProbeNameTagEnter the tag for the probe. | Field                   | Description                                                                                                    |
|----------------------------------------------------------------------------------------------------|-------------------------|----------------------------------------------------------------------------------------------------|
| PortDecimal TCP/UDP port number (from<br>0 to 65535) or port name.Minimum ConnectionsEnter the minimum number of<br>connections to the real server.Maximum ConnectionsEnter the maximum number of<br>connections to the real server.WeightEnter the weight assigned to the real<br>server.WeightEnter the weight identifies the capacity of<br>the real server compared to other real<br>servers in the server farm.Redirect Virtual ServerChoose one real server from the list.StatusSpecify the status of the real server.Backup Real ServerFrom the list, select the name of<br>backup real server.PortEnter the decimal TCP/UDP port<br>number (from 0 to 65535) or port<br>name.ProbeNameTagEnter the tag for the probe.                                     | IP Address              | Enter the IP address of the destination.                                                                       |
| Minimum ConnectionsEnter the minimum number of<br>connections to the real server.Maximum ConnectionsEnter the maximum number of<br>connections to the real server.WeightEnter the weight assigned to the real<br>server.WeightEnter the weight identifies the capacity of<br>the real server compared to other real<br>servers in the server farm.Redirect Virtual ServerChoose one real server from the list.StatusSpecify the status of the real server.Backup Real ServerFrom the list, select the name of<br>backup real server.PortEnter the decimal TCP/UDP port<br>number (from 0 to 65535) or port<br>name.ProbeFrom the list, select the name of probe.NameFrom the list, select the name of probe.                                                      | Port                    | Decimal TCP/UDP port number (from 0 to 65535) or port name.                                                    |
| Maximum ConnectionsEnter the maximum number of<br>connections to the real server.WeightEnter the weight assigned to the real<br>server.<br>The weight identifies the capacity of<br>the real server compared to other real<br>servers in the server farm.Redirect Virtual ServerChoose one real server from the list.StatusSpecify the status of the real server.Backup Real ServerFrom the list, select the name of<br>backup real server.PortEnter the decimal TCP/UDP port<br>number (from 0 to 65535) or port<br>name.ProbeFrom the list, select the name of probe.TagEnter the tag for the probe.                                                                                                    | Minimum Connections     | Enter the minimum number of connections to the real server.                                                    |
| WeightEnter the weight assigned to the real<br>server.<br>The weight identifies the capacity of<br>the real server compared to other real<br>servers in the server farm.Redirect Virtual ServerChoose one real server from the list.StatusSpecify the status of the real server.Backup Real ServerFrom the list, select the name of<br>backup real server.NameFrom the list, select the name of<br>backup real server.PortEnter the decimal TCP/UDP port<br>number (from 0 to 65535) or port<br>name.ProbeFrom the list, select the name of probe.TagEnter the tag for the probe.                                                                                                    | Maximum Connections     | Enter the maximum number of connections to the real server.                                                    |
| The weight identifies the capacity of<br>the real server compared to other real<br>servers in the server farm.Redirect Virtual ServerChoose one real server from the list.StatusSpecify the status of the real server.Backup Real ServerFrom the list, select the name of<br>backup real server.NameFrom the list, select the name of<br>backup real server.PortEnter the decimal TCP/UDP port<br>number (from 0 to 65535) or port<br>name.ProbeFrom the list, select the name of probe.NameFrom the list, select the name of probe.TagEnter the tag for the probe.                                                                                                    | Weight                  | Enter the weight assigned to the real server.                                                                  |
| Redirect Virtual ServerChoose one real server from the list.StatusSpecify the status of the real server.Backup Real ServerFrom the list, select the name of<br>backup real server.NameFrom the decimal TCP/UDP port<br>number (from 0 to 65535) or port<br>name.ProbeFrom the list, select the name of probe.NameFrom the list, select the name of probe.TagEnter the tag for the probe.                                                                                                    |                         | The weight identifies the capacity of<br>the real server compared to other real<br>servers in the server farm. |
| Status       Specify the status of the real server.         Backup Real Server       From the list, select the name of backup real server.         Port       Enter the decimal TCP/UDP port number (from 0 to 65535) or port name.         Probe       From the list, select the name of probe.         Tag       Enter the tag for the probe.                                                                                                    | Redirect Virtual Server | Choose one real server from the list.                                                                          |
| Backup Real Server         Name       From the list, select the name of backup real server.         Port       Enter the decimal TCP/UDP port number (from 0 to 65535) or port name.         Probe       Vame         Name       From the list, select the name of probe.         Tag       Enter the tag for the probe.                                                                                                    | Status                  | Specify the status of the real server.                                                                         |
| NameFrom the list, select the name of<br>backup real server.PortEnter the decimal TCP/UDP port<br>number (from 0 to 65535) or port<br>name.ProbeImage: Comparison of the list, select the name of probe.NameFrom the list, select the name of probe.TagEnter the tag for the probe.                                                                                                    | Backup Real Server      |                                                                                                    |
| PortEnter the decimal TCP/UDP port<br>number (from 0 to 65535) or port<br>name.ProbeFrom the list, select the name of probe.NameFrom the list, select the name of probe.TagEnter the tag for the probe.                                                                                                    | Name                    | From the list, select the name of backup real server.                                                          |
| Probe       Name     From the list, select the name of probe.       Tag     Enter the tag for the probe.                                                                                                    | Port                    | Enter the decimal TCP/UDP port<br>number (from 0 to 65535) or port<br>name.                                    |
| NameFrom the list, select the name of probe.TagEnter the tag for the probe.                                                                                                    | Probe                   |                                                                                                    |
| TagEnter the tag for the probe.                                                                                                    | Name                    | From the list, select the name of probe.                                                                       |
|                                                                                                    | Tag                     | Enter the tag for the probe.                                                                                   |

# **Editing a Real Server**

To edit a Real server.

displayed:

| Step 1 | Click <b>Home</b> at the top of the window.                                      |  |
|--------|----------------------------------------------------------------------------------|--|
| Step 2 | Click Server Farms under Services Dashboard.                                     |  |
| Step 3 | Click the Add button provided at the end of the table.                           |  |
| Step 4 | 4 In the Add Server Farm dialog box select Real Server.                          |  |
| Step 5 | Click the <b>Edit</b> button provided at the end of the table.                   |  |
|        | Or:                                                                              |  |
| Step 1 | Click Setup from the task bar and click Server Farm in the left-most pane.       |  |
| Step 2 | Click the Add button provided at the end of the table.                           |  |
| Step 3 | In the Add Server Farm dialog box select Real Server.                            |  |
| Step 4 | Click the Edit button provided at the end of the table. The following fields are |  |

| Field                   | Description                                                                                                    |
|-------------------------|----------------------------------------------------------------------------------------------------|
| Min. Connections        | Minimum number of connections to the real server.                                                              |
| Max. Connections        | Maximum number of connections to the real server.                                                              |
| Weight                  | Weight assigned to the real server.                                                                            |
|                         | The weight identifies the capacity of<br>the real server compared to other real<br>servers in the server farm. |
| Redirect Virtual Server | Choose a real server from the list.                                                                            |
| Status                  | Lets you know if the Real Server is in service, out of service or in service standby.                          |
| Back Up Real Server     |                                                                                                    |
| Name                    | Choose a backup server farm from the list.                                                                     |
| Port                    | Decimal TCP/UDP port number (from 0 to 65535) or port name.                                                    |
| Probe                   |                                                                                                    |
| Name                    | Choose a probe name from the list.                                                                             |
| Tag                     | Specify a tag for the probe.                                                                                   |
|                         |                                                                                                    |

From this page, you can click **Delete** to delete a Real Server.

# **Adding Redirect Virtual Server**

To add a Redirect Virtual Server:

| Step 1 | Click <b>Home</b> at the top of the window.                                |
|--------|----------------------------------------------------------------------------|
| Step 2 | Click Server Farms under Services Dashboard.                               |
| Step 3 | Click the <b>Add</b> button provided at the end of the table.              |
| Step 4 | In the Add Server Farm dialog box select Redirect Virtual Server.          |
| Step 5 | Click the <b>Add</b> button provided at the end of the table.              |
|        | Or:                                                                        |
| Step 1 | Click Setup from the task bar and click Server Farm in the left-most pane. |
| Step 2 | Click the <b>Add</b> button provided at the end of the table.              |
| Step 3 | In the Add Server Farm dialog box select Redirect Virtual Server.          |
| Step 4 | Click the <b>Add</b> button provided at the end of the table.              |
|        |                                                                            |

The following fields are displayed:

Т

| Field            | Description                                        |
|------------------|----------------------------------------------------|
| Name             | Specify the name of the Redirect virtual server.   |
| SSL Port         | SSL port number. The range is from 1 to 65535.     |
| Status           | Specify the status of the Redirect Virtual Server. |
| Back Up          | ·                                                  |
| Response         | Specify the backup response.                       |
| HTTP Status Code | Select the HTTP status code.                       |
| Relocation       | I                                                  |
| Response         | Specify the relocation response.                   |
| HTTP Status Code | Select the HTTP Status Code.                       |
|                  |                                                    |

## **Editing Redirect Virtual Servers**

To edit a Redirect Virtual Server:

| Step 1 | Click <b>Home</b> at the top of the window. |  |
|--------|---------------------------------------------|--|
|        |                                             |  |

- Step 2 Click Server Farms under Services Dashboard.
- Step 3 Click the Add button provided at the end of the table.
- Step 4 In the Add Server Farm dialog box select Redirect Virtual Server.
- Step 5 Click the Edit button provided at the end of the table. Or:
- Step 1 Click Setup from the task bar and click Server Farm in the left-most pane.
- Step 2 Click the Add button provided at the end of the table.
- Step 3 In the Add Server Farm dialog box select Redirect Virtual Server.
- Step 4 Click the Edit button provided at the end of the table. The following fields are displayed:

| Specify the name of the Redirect                |
|-------------------------------------------------|
| viituui seivei.                                 |
| SSL port number. The range is from 1 to 65535.  |
| Edit the status of the Redirect Virtual Server. |
|                                                 |
| Specify the back up response.                   |
| Select the HTTP Status Code.                    |
| I                                               |
| Specify the relocation response.                |
| Select the HTTP Status Code.                    |
|                                                 |

### **NAT Pools**

When you configure client Network Address Translation (NAT) pools, NAT converts the source IP address of the client requests into an IP address on the server-side VLAN. You can configure NAT pool with range of IP Addresses. To configure NAT pool with single IP Address, you can give Starting IP and Ending IP as the same.

#### **Related Topics:**

- Viewing NAT Pools, page 5-29
- Adding NAT Pools, page 5-31
- Editing NAT Pools, page 5-32

# **Viewing NAT Pools**

#### Figure 5-2 NAT Pools

| Image: Seture Forms       Image: Seture Forms         Image: Seture Forms       Image: Seture Forms         Image: Seture Forms       Image: Seture Forms <th colspan="5">Iscoview Device Manager for CSM: Slot 6 - 10.77.241.55       File Edit View Help</th>                                                                                                    | Iscoview Device Manager for CSM: Slot 6 - 10.77.241.55       File Edit View Help |                     |                        |                  |                  |                                |
|----------------------------------------------------------------------------------------------------|----------------------------------------------------------------------------------|---------------------|------------------------|------------------|------------------|--------------------------------|
| Setup       Server Fams         Wizadd       BATS-005-BSF         BATS-009       BATS-009-BSF         BATS-001-SF       BATS-009-BSF         BATS-001-SF       BATS-009-BSF         BATS-001-SF       Server Fams         BATS-001-SF       Server Fams         BATS-001-SF       Server Fams         Server Fams       Server Fams         Server Fams       Server Fams         Server Fams       Server Fams         Server Fams       Server Fams         Server Fams       Server Fams         Server Fams       Server Fams         Server Fams       Server Fams         MixeeLaneoux       Marreco         MixeeLaneoux       Add         Ettil       Server Fams         Bats       Server Fams         Bats       Server Fams         Bats       Server Fams         Bats       Server Fams         Bats       Server Fams         Bats       Server Fams         Bats       Server Fams         Bats       Server Fams         Bats       Server Fams         Bats       Server Fams         Bats       Server Fams         <                                                                                                    | Home S                                                                           | etup Refresh Delive | <b>?</b><br>er Help    |                  |                  | Cisco Systems                  |
| Wizad   Wizad   Wizad </th <th>Setup</th> <th>🖬 Server Farms</th> <th></th> <th></th> <th></th> <th></th>                                                                                                    | Setup                                                                            | 🖬 Server Farms      |                        |                  |                  |                                |
| Wizard       Image: Start P Address       End P Address       Mask         Wizard       Image: Start P Address       End P Address       Mask         Wizard       Image: Start P Address       End P Address       Mask         Wizard       Image: Start P Address       End P Address       Mask         Vizard       Image: Start P Address       End P Address       Mask         Vizard       Image: Start P Address       End P Address       Mask         Vizard       Image: Start P Address       Image: Start P Address       Mask         Image: Start P Address       Image: Start P Address       Image: Start P Address       Image: Start P Address         Image: Start P Address       Image: Start P Address       Image: Start P Address       Image: Start P Address       Image: Start P Address         Image: Start P Address       Image: Start P Address       Image: Image: Start P Address       Image: Image: Image: Start P Address       Image: Image: Imag                                                                                                    | <b></b>                                                                          | 🖃 🔞 Server Farms    | NAT Pools              |                  |                  |                                |
| Image: Several several several                                   | wizard                                                                           | BATS-006-BSF        | Name                   | Start IP Address | End IP Address   | Mask                           |
| Image: Bars-org       Bars-org                                                                                                    | WIZdiu                                                                           | BATS-006-SF         | !                      | 2.2.2.2          | 2.2.2.5          | 255.255.255.0                  |
| Image: Server Same   Image: Server Same   Image:                                                                                                    | HE HE                                                                            | BATS-007            | BATS-013               | 3.4.5.6          | 3.4.5.124        | 255.0.0.0                      |
| VLINS       Image: Subscript of the subscript of the subscript of th                                           | 1 <b>2</b> 1 <b>2</b>                                                            | BATS-009            | TEST                   | 3.3.3.3          | 3.3.3.134        | 255.255.255.0                  |
| Image: Servers   Image: Servers   Image                                                                                                    | VLANs                                                                            | BATS-009-BSF        |                        |                  |                  |                                |
| Unual Servers   Server Farms   Server Farms   Policies   Policies   Policies   Probes   Miscellaneous                                                                                                    |                                                                                  | BATS-010-SF         |                        |                  |                  |                                |
| Virtual Servers         Server Fams         Server Fams         Server Fams         Add         Edd         Policies         Probes         Start IP Address: 22.2.2         End IP Address: 22.2.5         Masic       255.255.255.0                                                                                                    |                                                                                  | THE ST-GAN-2        |                        |                  |                  |                                |
| Server Farms       Server Farms       Server Farms       Policies       Policies       Policies       Protes       Start IP Address: 22.2.2       End IP Address: 222.5       Masi:       255.255.255.0                                                                                                    | Virtual Servers                                                                  | AU SOL              |                        |                  |                  |                                |
| Server Fams   Peal Servers   Policies   Policies   Probes   Miscellaneous     Details   Mask:   255   255     Add   End IP Address:   222.5   Mask:   255   255                                                                                                    |                                                                                  | NAT POOIS           |                        |                  |                  |                                |
| Server Farms  Real Servers  Real Servers  Policies  Details  Name: I Start IP Address: 22.2.2 End IP Address: 222.2 End IP Address: 222.5 Mask: 255.255.0  Name BATS-006-BSF                                                                                                    |                                                                                  |                     |                        |                  |                  |                                |
| Real Servers       Probes       Miscellaneous                                                                                                    | Server Farms                                                                     |                     |                        |                  |                  |                                |
| Add     Edt       Policies     Add       Policies     Add       Policies     Details       Name:     !       Start IP Address:     2.2.2       End IP Address:     2.2.2.5       Masic        255.255.255.0                                                                                                    |                                                                                  |                     |                        |                  |                  |                                |
| Add     Edit       Policies       Policies       Probes       Start IP Address:       222.2       End IP Address:       222.5       Masic       255.255.255.0                                                                                                    | 40                                                                               |                     |                        |                  |                  |                                |
| Add     Edt       Policies     Add       Probes     I       Start IP Address:     22.2.2       End IP Address:     22.2.5       Mask:     255.255.255.0                                                                                                    | Real Servers                                                                     |                     |                        |                  |                  |                                |
| Add     Edt     Delete       Probes     I     Associated Server Farms       Probes     Start IP Address: 22.2.2     Name       End IP Address: 22.2.5     Mask: 255.255.255.0                                                                                                    | Incal Dervers                                                                    |                     |                        |                  |                  |                                |
| Add Edt Delete Add Edt Delete Add Edt Delete Details Probes Start IP Address: 2.2.2. End IP Address: 2.2.2.5 Mask: 255.255.255.0                                                                                                    |                                                                                  |                     |                        |                  |                  | 1 1 1                          |
| Policies Policies Policies Policies Probes Mare: I Start IP Address: 2.2.2. End IP Address: 2.2.2.5 Mask: 255.255.0                                                                                                    |                                                                                  |                     |                        |                  | Add              | Edit Delete                    |
| Name:     I       Probes     Start IP Address:     2.2.2       End IP Address:     2.2.5       Mask:     255.255.0                                                                                                    | Policies                                                                         |                     | r Details              |                  |                  |                                |
| Name:     I       Probes     Start IP Address:       22.2.5       Miscellaneous                                                                                                    | Vac.                                                                             |                     |                        |                  |                  |                                |
| Probes     Start IP Address: 2.2.2       End IP Address: 2.2.5       Miscellaneous                                                                                                    | Pip                                                                              |                     | Name: !                |                  | Associated Serve | r Farms                        |
| End IP Address: 2.2.2.5<br>Miscellaneous BATS-006-BSF BATS-006-BSF BATS- | Probes                                                                           |                     | Start IP Address: 2.2. | 2.2              | Name             |                                |
| Miscellaneous                                                                                                    |                                                                                  |                     | End IP Address: 2.2.   | 2.5              | BATS-006-BSF     |                                |
|                                                                                                    |                                                                                  |                     | Mask: 255              | .255.255.0       |                  |                                |
|                                                                                                    | Miscellaneous                                                                    |                     |                        |                  |                  |                                |
|                                                                                                    |                                                                                  |                     |                        |                  |                  |                                |
|                                                                                                    |                                                                                  |                     |                        |                  | 1                |                                |
|                                                                                                    |                                                                                  |                     |                        |                  |                  |                                |
|                                                                                                    |                                                                                  | ik.                 | 1                      |                  |                  | E Tue May 04 44/20/04 PET 2024 |

To view NAT Pools:

- Step 1 Click Home at the top of the window.
- Step 2 Click Server Farms under Services Dashboard.
- Step 3 Click NAT Pools.

Or:

Step 1 Click Setup from the task bar and click Server Farm in the left-most pane.

User Guide for CiscoView Device Manager for the Cisco Content Switching Module

Step 2 Click NAT Pools. The details are displayed on the content pane. The following fields are displayed:

| Field                   | Description                                                                           |  |
|-------------------------|---------------------------------------------------------------------------------------|--|
| Name                    | Name of the NAT Pool.                                                                 |  |
| Start IP Address        | The start IP Address of the NAT Pool.                                                 |  |
| End IP Address          | The end IP Address of the NAT Pool.                                                   |  |
| Mask                    | The mask IP of the NAT Pool.                                                          |  |
| Details                 | ·                                                                                     |  |
| Name                    | Name of the NAT Pool.                                                                 |  |
| Start IP Address        | The start IP Address of the NAT Pool.                                                 |  |
| End IP Address          | The end IP Address of the NAT Pool.                                                   |  |
| Mask                    | The mask IP of the NAT Pool.                                                          |  |
| Associated Server Farms | ·                                                                                     |  |
| Name                    | Displays the name of the Server Farm<br>that has this NAT pool associated with<br>it. |  |

From this section, you can access functions to do the following:

- Click **Add** to add NAT Pools. For more information, see "Adding NAT Pools" section on page 5-31.
- Select a node and click **Edit** to edit NAT Pools. For more information, see "Editing NAT Pools" section on page 5-32.
- Select a node and click **Delete** to delete the NAT Pool.

### **Adding NAT Pools**

To add NAT Pools:

| Step 1 | Click <b>Home</b> at the top of the window.                 |
|--------|-------------------------------------------------------------|
| Step 2 | Click Server Farms under Services Dashboard.                |
| Step 3 | Click NAT Pools.                                            |
| Step 4 | Click the <b>Add</b> button at the end of the content pane. |
| Step 5 | The Add NAT Pool dialog box pops up.                        |
|        | Or:                                                         |
|        |                                                             |
|        |                                                             |

- Step 1 Click Setup from the task bar and click Server Farm in the left-most pane.
- Step 2 Click NAT Pools.
- Step 3 Click the Add button at the end of the content pane.
- Step 4 The Add NAT Pool dialog box pops up and the following fields are displayed:

| Field            | Description                           |
|------------------|---------------------------------------|
| Name             | The name of the NAT Pool.             |
| Start IP Address | The start IP Address of the NAT Pool. |
| End IP Address   | The end IP Address of the NAT Pool.   |
| Mask             | The mask IP of the NAT Pool.          |

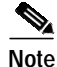

To create a NAT pool with a single IP address provide the same IP address for the Start and End IP address field.

# **Editing NAT Pools**

To edit NAT Pools:

| Step 1 | Click <b>Home</b> at the top of the window.                                |  |  |
|--------|----------------------------------------------------------------------------|--|--|
| Step 2 | Click Server Farms under Services Dashboard.                               |  |  |
| Step 3 | Click NAT Pools.                                                           |  |  |
| Step 4 | Click the <b>Edit</b> button at the end of the content pane.               |  |  |
| Step 5 | The Edit NAT Pool dialog box pops up.                                      |  |  |
|        | Or:                                                                        |  |  |
|        |                                                                            |  |  |
| Step 1 | Click Setup from the task bar and click Server Farm in the left-most pane. |  |  |

- Step 2 Click NAT Pools.
- Step 3 Click the Edit button at the end of the content pane.
- Step 4 The Edit NAT Pool dialog box pops up and the following fields are displayed:

| Field            | Description                                           |
|------------------|-------------------------------------------------------|
| Name             | The name of the NAT Pool. You cannot edit this field. |
| Start IP Address | The start IP Address of the NAT Pool.                 |
| End IP Address   | The end IP Address of the NAT Pool.                   |
| Mask             | The mask IP of the NAT Pool.                          |